## 物件の編集状況が「編集中」となり開けない場合の対処方法

## (他のユーザが編集していないのに) 物件の編集状況が「編集中」となり開けない場合の対処となります。

| ₩   =       |      |           | プロジェクト・物件    | 一覧              |           |                | - 0      | 23 |
|-------------|------|-----------|--------------|-----------------|-----------|----------------|----------|----|
| ★-ム ファイル 表示 | 物件共通 | マスタ オプシ   | 737<br>V     |                 |           |                |          |    |
| 4 🖮 全て      | - 4  | プロジェクトコード | PJ≉          | ら称              | 物件担当者名    | コメント           |          |    |
| ■ 2021年度    | 1 💿  | 20160401  | サンプル         |                 | 管理者       |                |          |    |
|             |      |           |              |                 |           |                |          |    |
|             |      |           |              |                 |           |                |          |    |
|             |      |           |              |                 |           |                |          |    |
|             |      |           |              |                 |           |                |          |    |
|             |      |           |              |                 |           |                |          |    |
|             |      |           |              |                 |           |                |          |    |
|             |      | 物件コード     | 工事名称         |                 | 編集状況      | NET金額(税提出      | 金額(移     |    |
|             | 1    |           | (仮称)協栄ビル新築工事 | 2021/09/07 12:4 | 41:56 編集中 | 93,574,000 111 | ,678,000 |    |
|             |      |           |              |                 |           | _              |          |    |
|             |      |           |              |                 |           |                |          |    |
|             |      |           |              |                 |           |                |          |    |
|             |      |           |              |                 |           |                |          |    |
|             |      |           |              |                 |           |                |          |    |
|             |      |           |              |                 |           |                |          |    |
|             |      |           |              |                 |           |                |          |    |
|             |      |           |              |                 |           | ОК             | キャンセル    | ,  |

1. オプションタブの排他ロック解除をクリックします。

| 😻 =         |                 | プロジェクト・物件一覧          |                     |      |                 | _          |     | 23 |
|-------------|-----------------|----------------------|---------------------|------|-----------------|------------|-----|----|
| ホーム ファイル 表示 | 物件共通 マスタ オプシ    | νeν                  |                     |      |                 |            |     |    |
|             | 定 排他□ック解除 属性色設定 | 動作環境設定 バージョン情報<br>設定 |                     |      |                 |            |     |    |
|             |                 |                      |                     |      |                 |            |     |    |
|             |                 |                      |                     |      |                 |            |     |    |
|             |                 |                      |                     |      |                 |            |     |    |
|             | ▲ 物件コード         | 工事名称                 | 更新日時                | 編集状況 | NET金額(税 提出      | 金額(移       |     |    |
|             | 1               | (仮称)協栄ビル新築工事         | 2021/09/07 12:41:56 | 編集中  | 93,574,000 111, | 678,000    |     |    |
|             |                 |                      |                     |      |                 |            |     |    |
|             |                 |                      |                     |      | ОК              | <b>‡</b> 7 | ンセル |    |

2. プルダウンの中から編集状況をクリアしたいユーザを選択し、ロック解除をクリックします。 (該当ユーザがシステムを使用していないことを確認の上で実行してください。)

| ₩ 排他ロック解除 |    |       |  |
|-----------|----|-------|--|
| admin     |    | •     |  |
| ロック解除     | ОК | キャンセル |  |

3. 編集状況が解除されます。

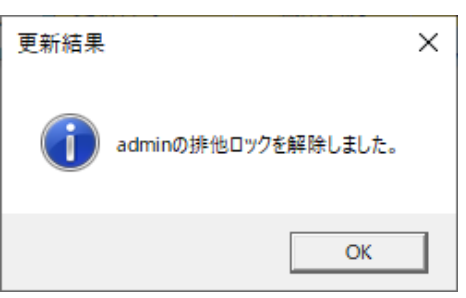

4. 編集状況が解除され、物件が開けることご確認ください。

| 😻 . 🔻       |        |            | プロジェクト・物件一覧  |                   |      | - 0    | 23      |
|-------------|--------|------------|--------------|-------------------|------|--------|---------|
| ホーム ファイル 表示 | 、 物件共; | র ব্যর্গ ব | プション         |                   |      |        |         |
| ▲ ■ 全て      | -      | プロジェクトコード  | PJ名称         | 物件担当者名            | コメント |        |         |
| ■ 2021年度    | 1 🧔    | 20160401   | サンブル         | 管理者               |      |        |         |
|             |        |            |              |                   |      |        |         |
|             |        | 物件コード      | 工事名称         | 更新日時              | 編集状況 | NET金額( | (税抜)    |
|             | 1 🟢    |            | (仮称)協栄ビル新築工事 | 2021/09/07 12:41: | 55   |        | 93,574, |
|             | •      |            |              |                   |      |        |         |
|             | 3      |            |              |                   | OK   | キャンヤ   | ll.     |
|             |        |            |              |                   | U.K. | 4770   |         |

以上で終了です。 上記手順にて解決できない場合には、弊社窓口までお問合せ下さい。